## 台南市安平區新南國小因材網登入操作說明(1-3年級版)

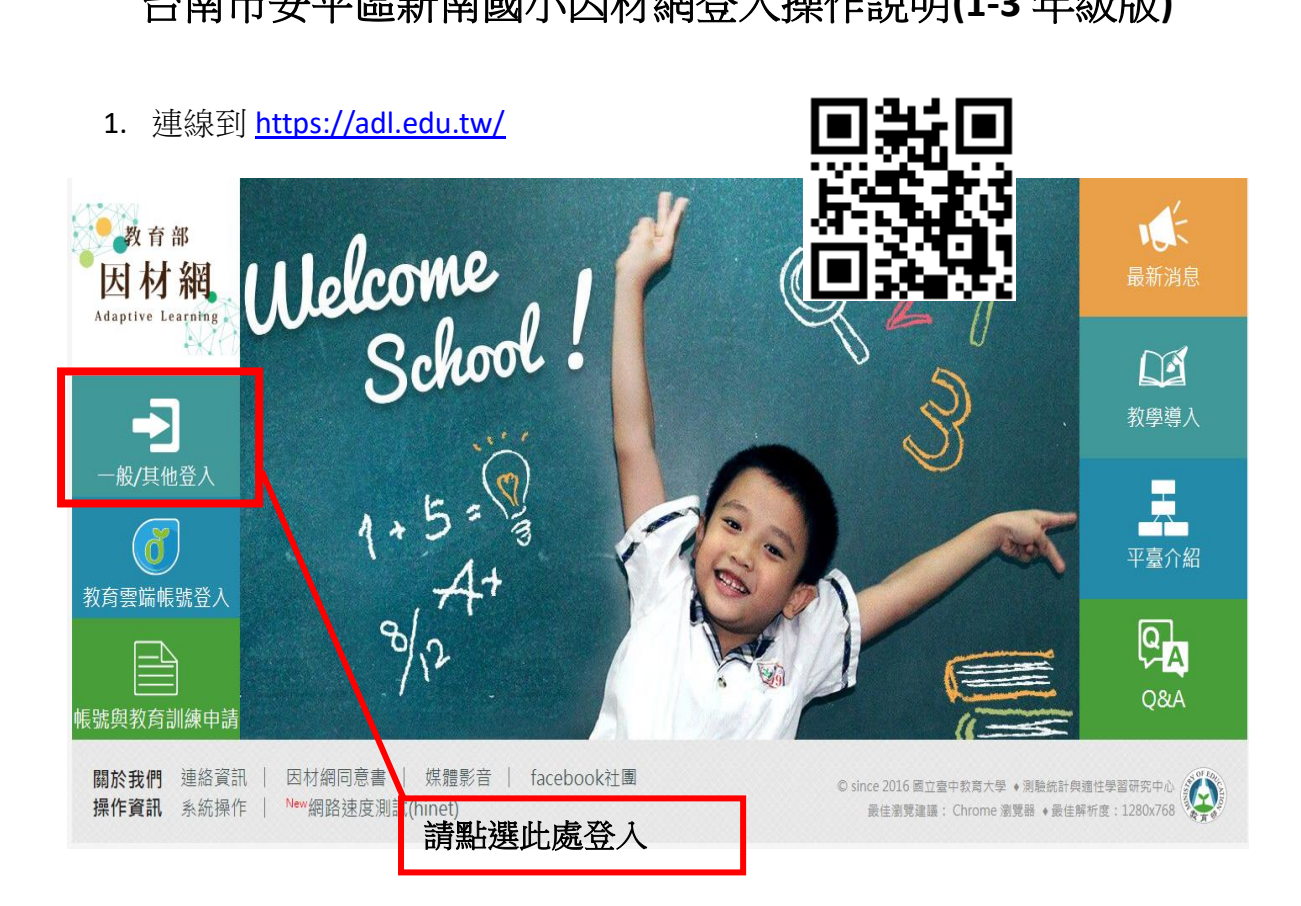

2. 登入帳號

| 因材網到        | 芝入         | 其他登入     |                |  |  |  |  |
|-------------|------------|----------|----------------|--|--|--|--|
| ■ 身份        | 學生、教師、學校校管 | ▼        | Google         |  |  |  |  |
| <b>倫</b> 學校 | 臺南市安平區     | <b>v</b> | Facebook(即將開放) |  |  |  |  |
|             | 新南國小       | ▼        |                |  |  |  |  |
| ❷帳號         |            |          |                |  |  |  |  |
| ₽ 密碼        |            |          | 填寫帳號、密碼:       |  |  |  |  |
| ♥ 驗證碼       |            |          | 帳號: <b>學號</b>  |  |  |  |  |
| 1949 [更換圖片] |            |          | 密碼:123456      |  |  |  |  |
|             | 登入         |          | 和驗證碼           |  |  |  |  |
| 忘記密碼?       |            |          |                |  |  |  |  |
|             | 點選「至       | 登入」      | ]              |  |  |  |  |

3.閱讀說明

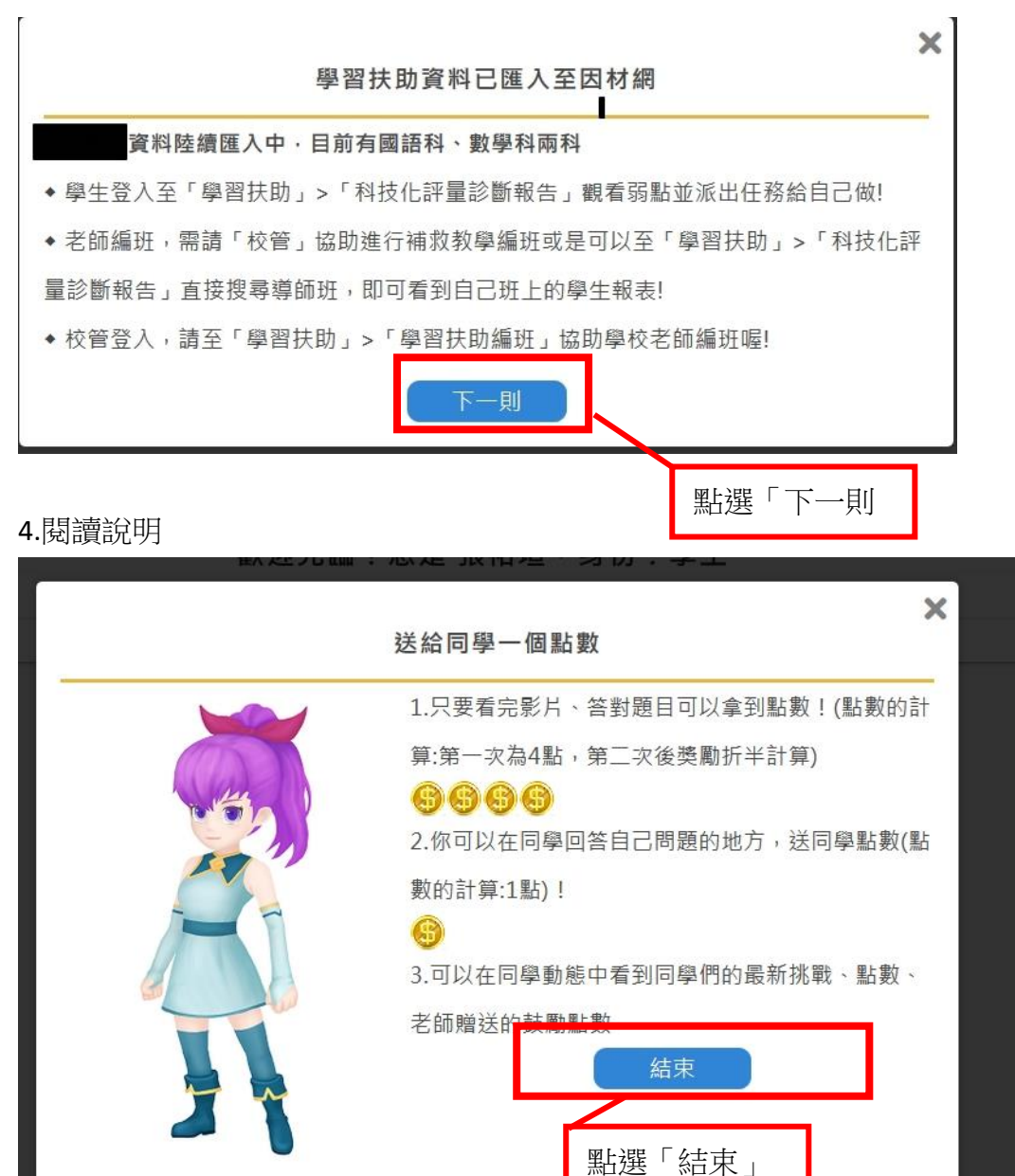

## 5.開始任務

| ② 因材續1168 ← → C' 企 | × +                     | 👽 🔒 https://adl.e       | du.tw/modules.php?op=main |         |        |                |                      | ⊌                  | Ŷ                                     | lir |
|--------------------|-------------------------|-------------------------|---------------------------|---------|--------|----------------|----------------------|--------------------|---------------------------------------|-----|
|                    | Č                       | 教育部<br>因材<br>Adaptive L | 。<br>和<br>eeerning        | 鱼首頁     | 👼 我的任務 | <b>刭</b> 班級討論版 | 🗐 🍥 %<br>📩 課程學習 📭 我的 | 双方 O 個新訊息<br>的診斷報告 | <ul><li>G 登出</li><li>○ 其他設定</li></ul> |     |
|                    | <b>B</b> <sup>i</sup> : |                         |                           | 歡迎光臨!您是 | ≝      | :學生。           |                      |                    |                                       |     |
|                    |                         | 第手引導 1 觀看首部募            | 1 觀看首部影片                  |         | 2 完成首次 | 東習             |                      | 3 完成首次評量           |                                       |     |
|                    |                         |                         |                           |         |        | 開始老            | 长師指派的任務              | 务                  |                                       |     |